## **VI JORNADA DE** 04 A 08 NOVEMBRO DE 2020 🔊 BIOMEDICINA UNIFAL-MG

## Tutorial de como gravar sua palestra

PLATAFORMA DO EVENTO

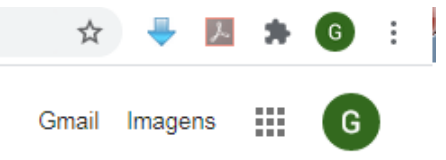

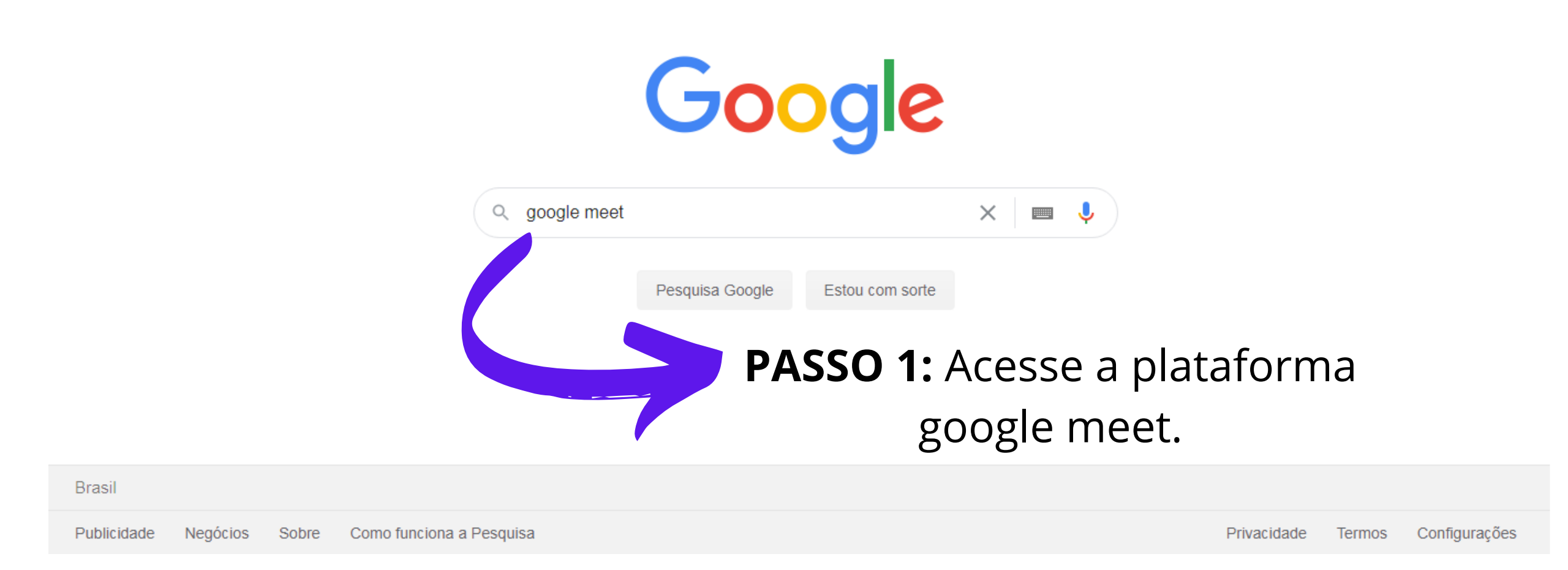

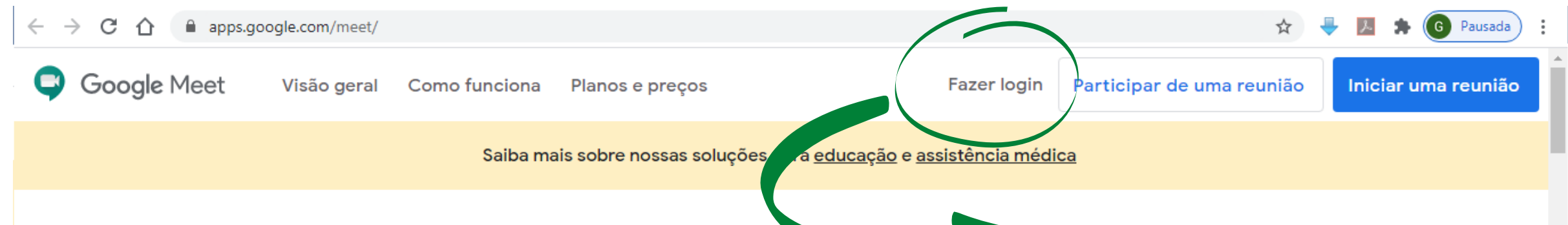

## Videochamadas premium. Agora gratuitas para todos.

Reformulamos o Google Meet, nosso serviço para reuniões de negócios seguras. Agora ele é gratuito e está disponível para todos.

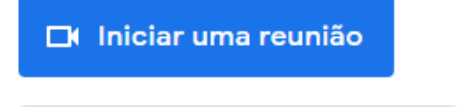

🕮 Digitar cód. da reunião

Participar

PASSO 2: Faça seu Login .

Ŧ

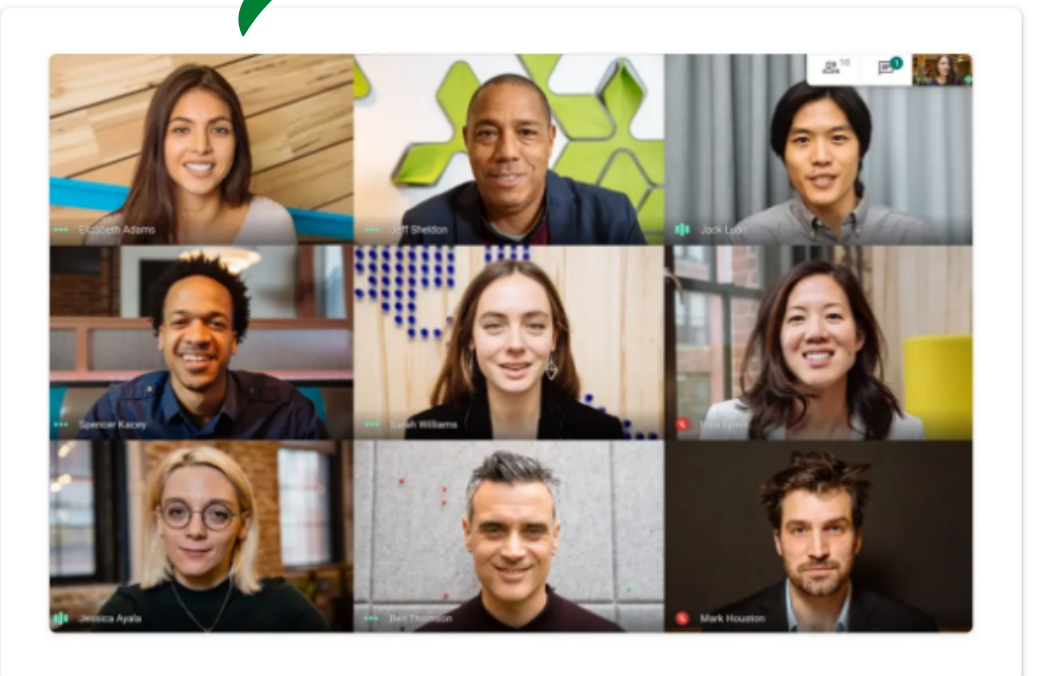

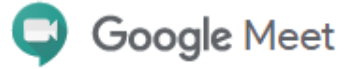

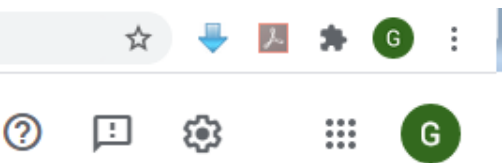

## Videochamadas premium. Agora gratuitas para todos.

Reformulamos o Google Meet, nosso serviço seguro para reuniões de negócios. Agora ele é aberto e gratuito para

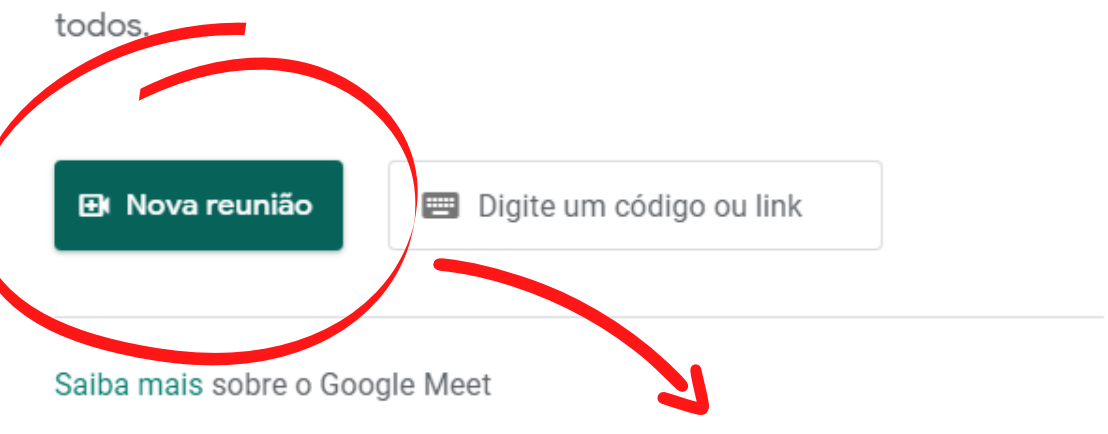

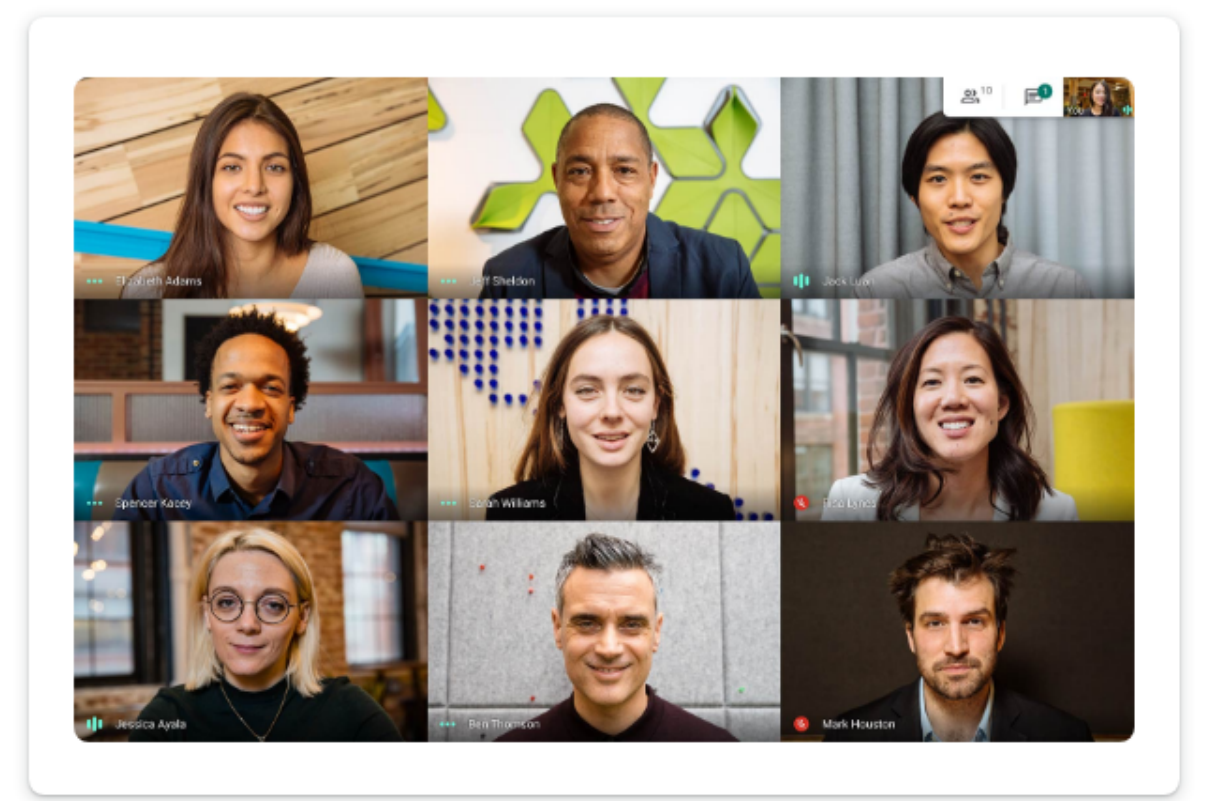

**Passo 3:** Após fazer o login, inicie uma nova reunião.

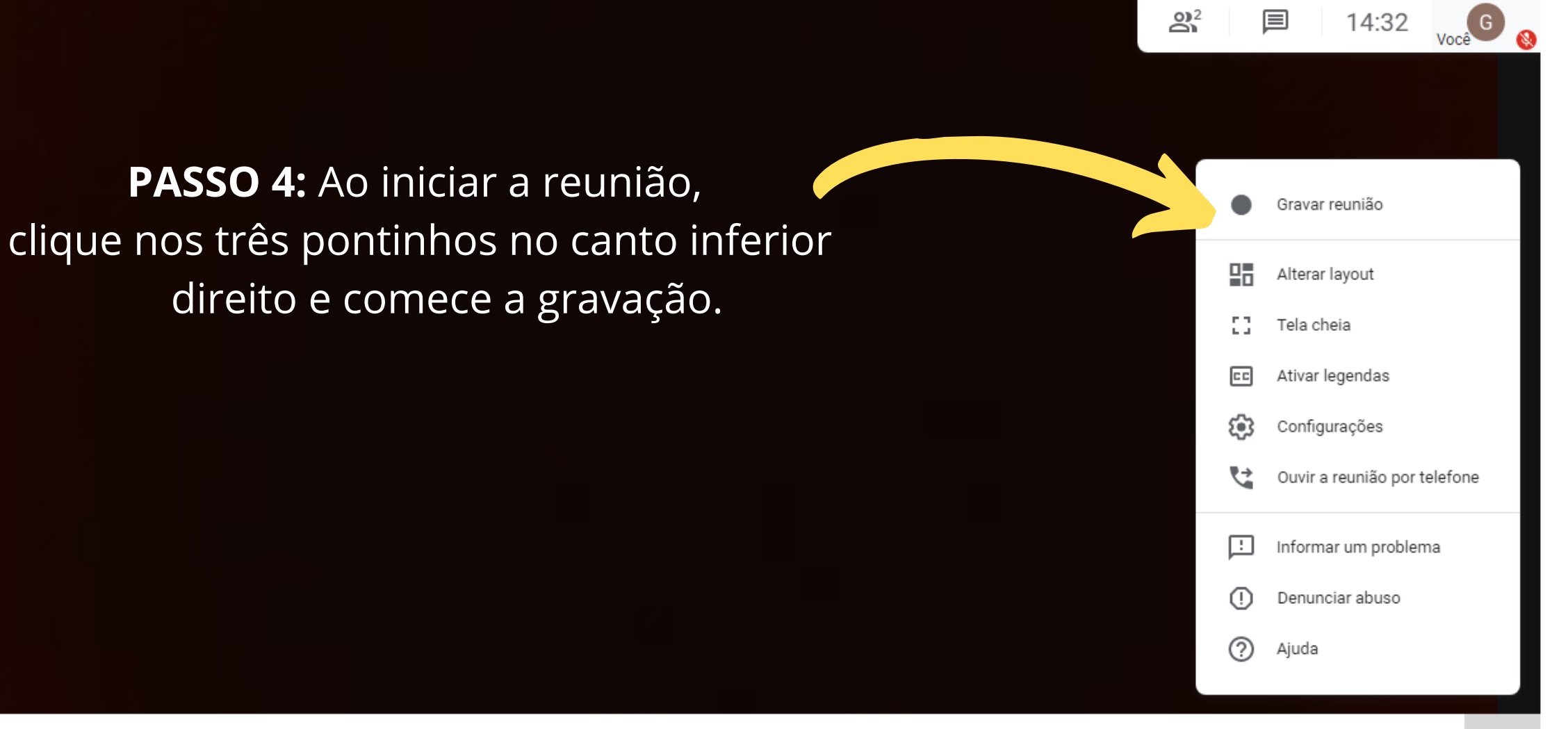

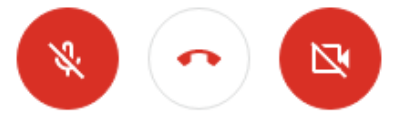

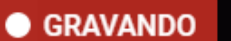

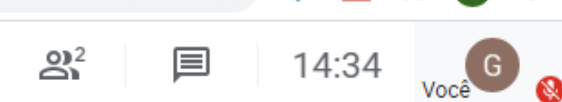

PASSO 5: Certifique-se que esta gravando com a presença deste ícone vermelho.(Não se esqueça de manter o microfone e a camêra ligada)

PASSO 6: Após todos os passos concluídos, clique em apresentar agora

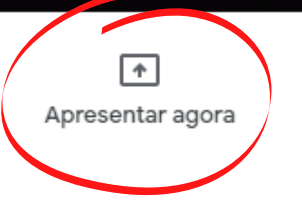

Detalhes da reunião \land

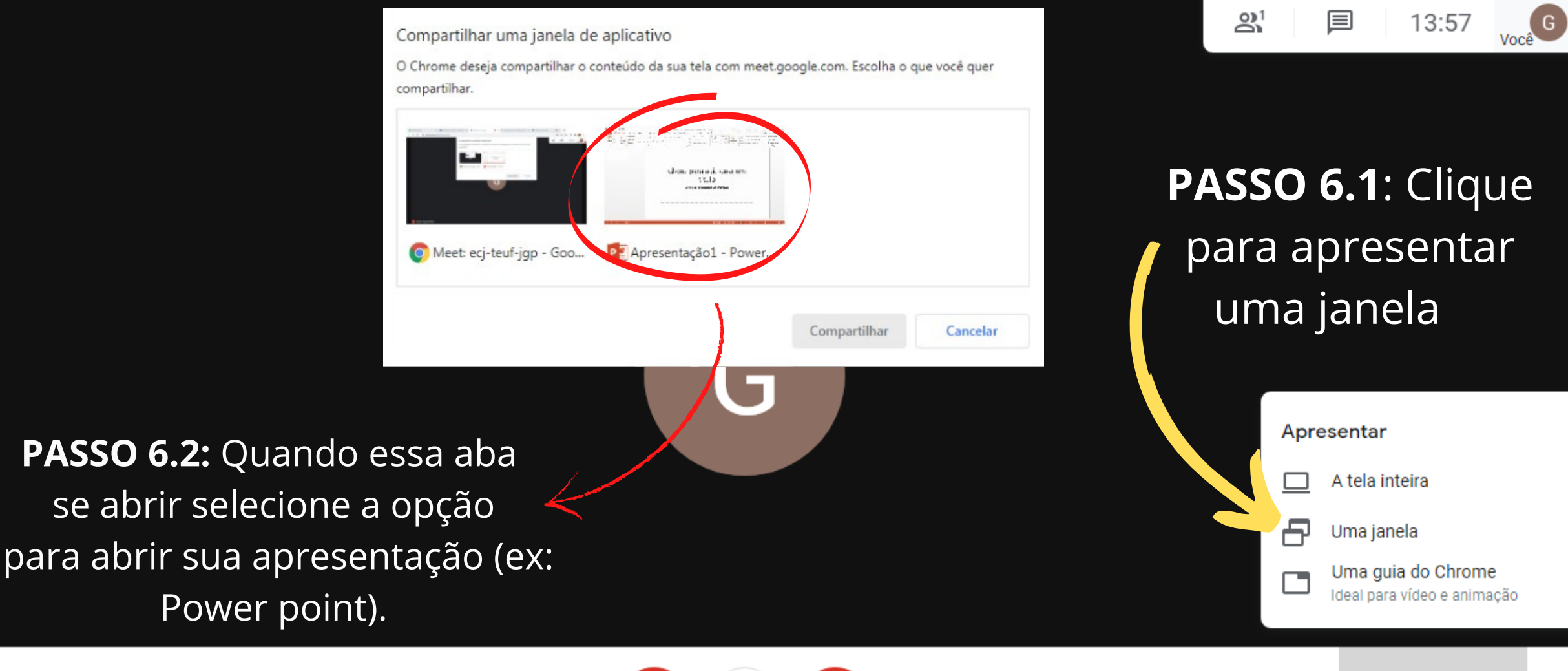

Detalhes da reunião \land

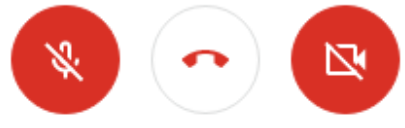

Apresentar agora

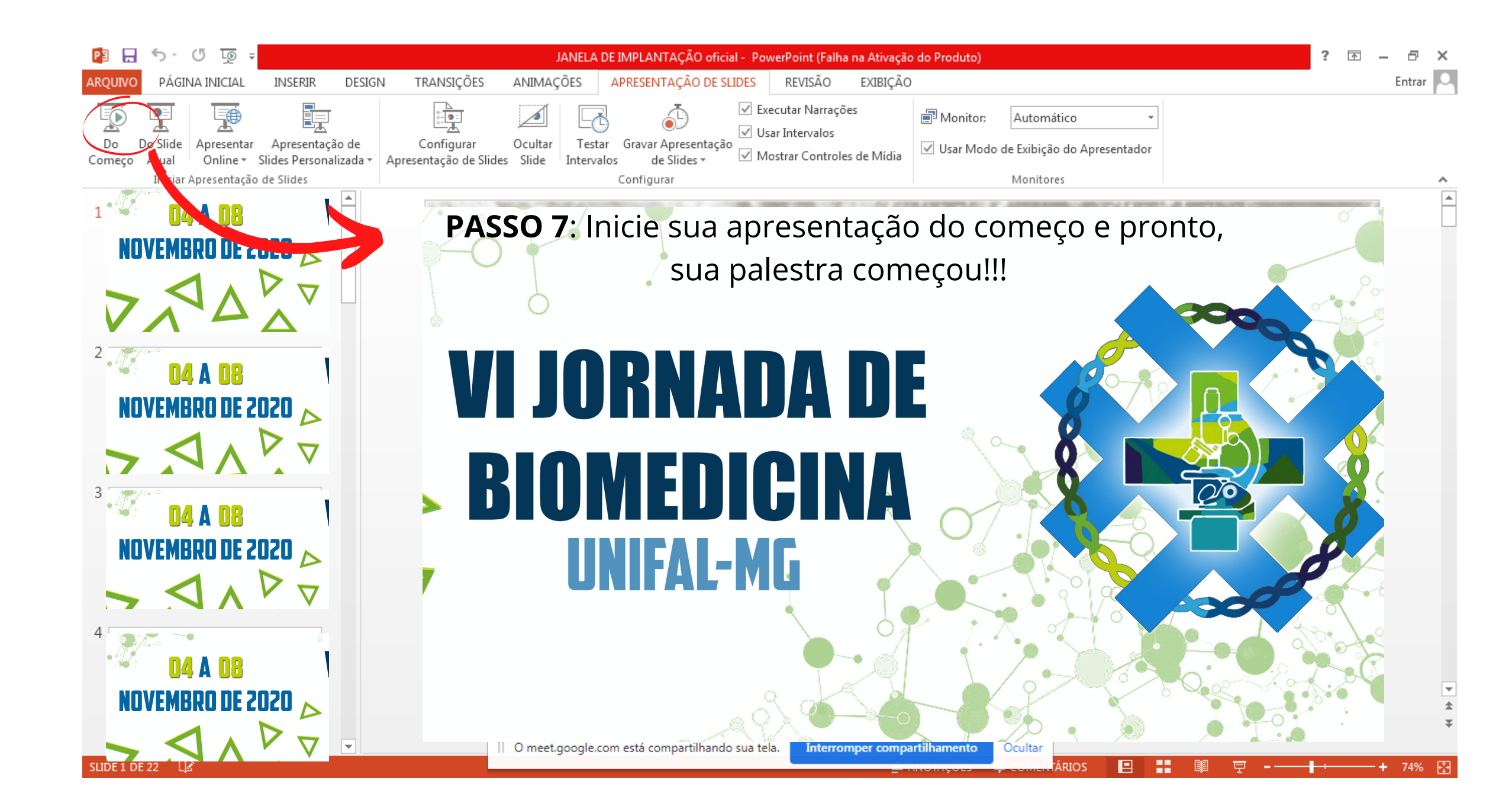

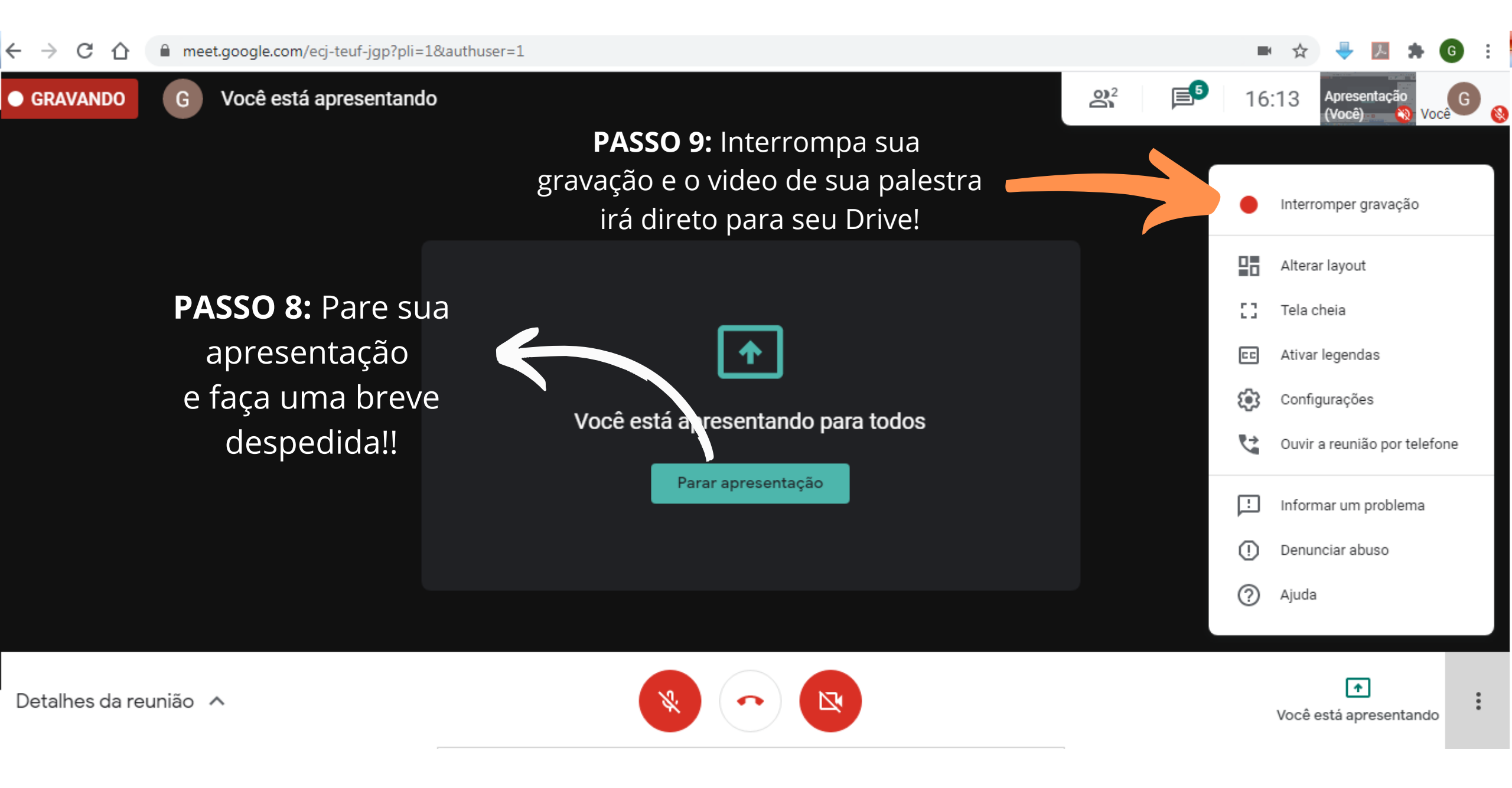